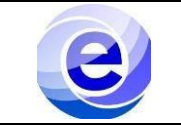

## Control de emisión

|          | Nombre                               | Puesto o función                        | Fecha      |
|----------|--------------------------------------|-----------------------------------------|------------|
| Elaboró: | Miguel Villela Daniel                | Servicio social                         | 23/06/2023 |
| Revisó:  | Valeria Figueroa Cabral              | Ayudante                                |            |
| Aprobó:  | Dr. Ernesto Rodrigo Vázquez<br>Cerón | Jefe del Departamento de<br>Electrónica |            |

## ÍNDICE

| Sección                       | Página | Documento   |
|-------------------------------|--------|-------------|
| Introducción                  | 1      | PRO-CADI-04 |
| Objetivo y Alcance            | 2      | PRO-CADI-04 |
| Definición                    | 2      | PRO-CADI-04 |
| Descripción de Trono CNC      | 2      | PRO-CADI-04 |
| Partes de TORNO CNC           | 3      | PRO-CADI-04 |
| Descripción del procedimiento | 4      | PRO-CADI-04 |
| Diagrama de procedimiento     | 13     | PRO-CADI-04 |

## INTRODUCCIÓN

El presente manual pretende dar apoyo al usuario en el uso general del equipo: **Torno CNC** (control numérico computarizado) A continuación, se esquematizan y explican paso a paso los procesos principales con la intención de facilitar el uso del equipo al usuario y ejecutar de manera correcta las impresiones deseadas.

Este manual se realizó únicamente con fines educativos internos pertenecientes al Centro de Apoyo a Docencia e Investigación.

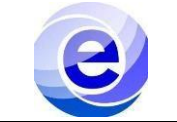

| Objetivo                       | Alcance                         |
|--------------------------------|---------------------------------|
| Lograr el maquinado en piezas. | Introducción a uso de TORNO CNC |

### DEFINICIÓN

El **Torno CNC** está ubicado en el salón G-310 perteneciente al Centro de Apoyo a la Docencia e Investigación (CADI) en el departamentode electrónica.

El torno CNC, es un modelo asequible para los usuarios de nivel básico. Satisface sus necesidades en la creación de piezas por medio del maquinado; Esta máquina brinda la conformación de piezas a partir de la abrasión o del arranque de viruta. Con un material de tamaño determinado, los tornos CNC trabajan dichos materiales hasta obtener la pieza deseada. El sistema por el cual los tornos CNC son más apreciados por la industria manufacturera viene precisamente por las ventajas que ofrece utilizar este tipo de software.

Hace que la máquina sea mucho más precisa, ya que puedes introducir comandos y órdenes más específicas. Son capaces de mecanizar piezas complejas con más minuciosidad y en menos tiempo. Pueden realizar cambio automático de herramientas para realizar diferentes trabajos, lo que les permite al mismo tiempo mecanizar piezas de distintos tipos.

CNC significa Control Numérico por Computadora y es un programa que permite fabricar piezas con unos parámetros determinados de forma automática. Utiliza un controlador que se puede configurar para dirigir diversas variables: movimiento, profundidad, rotación, etc., con una herramienta determinada (una sierra, broca, láser...) en función de lo que se necesite mecanizar en ese momento.

Pasando ya al torno, el torno CNC funciona sobre los ejes X y Z (horizontal y transversal).

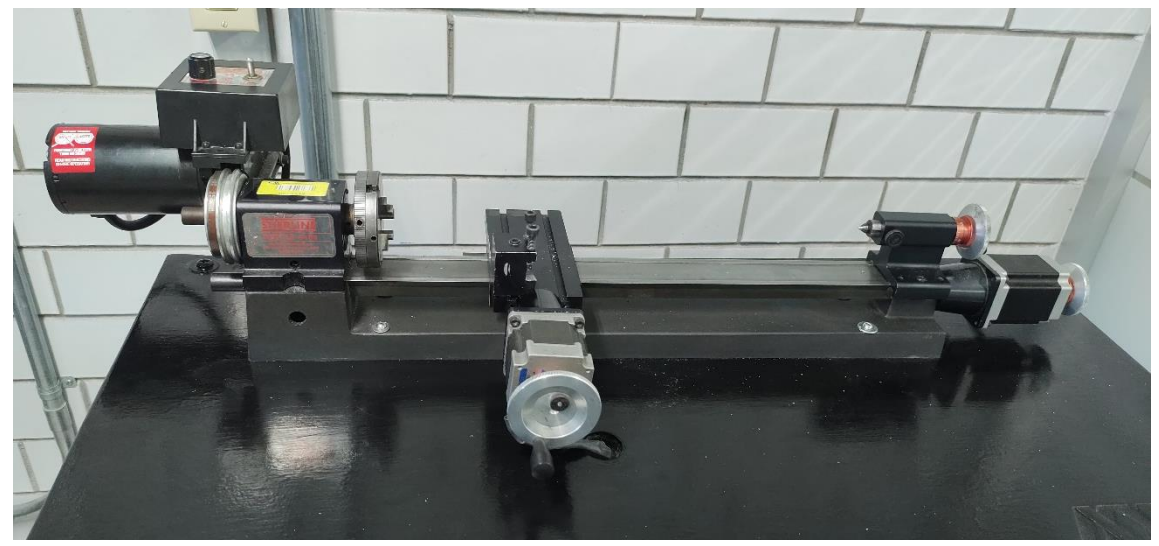

## Imagen

Figura 1 Torno CNC

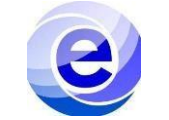

**MATERIALES PARA DESARROLLAR PRÁCTICAS DE MECANIZADO.** Para realizar las prácticas de mecanizado realizaremos el análisis de tres tipos de materiales, los cuales son los más utilizados en los procesos de arranque de viruta, algunos materiales comunes para mecanizar son:

#### ALUMINIO:

Es una aleación tratada térmicamente, lo que la hace una de las más versátiles, conserva las mejores cualidades del aluminio y adquiere una gran gama de propiedades mecánicas, incluyendo una buena apariencia y un buen acabado superficial; dado que posee un tratamiento térmico T6, el material es óptimo para ser maquinado.

#### COBRE:

Esta es una aleación de cobre que tiene una excelente resistencia a la corrosión, además, se pude trabajar en caliente o en frio arrojando resultados favorables, aunque su maquinabilidad es relativamente baja con respecto a los otros materiales. Las herramientas que se utilizan en el proceso de arranque de viruta para el cobre son: acero rápido, carburos metálicos y diamante.

#### ACERO:

Es uno de los aceros al carbón más utilizados, debido a que tiene una buena combinación entre resistencia y ductilidad, además permite ser tratado térmicamente para mejorar sus propiedades, también posee una gran ventaja que es su buen acabado superficial. Las herramientas de corte que se utilizan para este tipo de material son: acero rápido, carburos metálicos y diamante.

### PARTES DE TORNO CNC

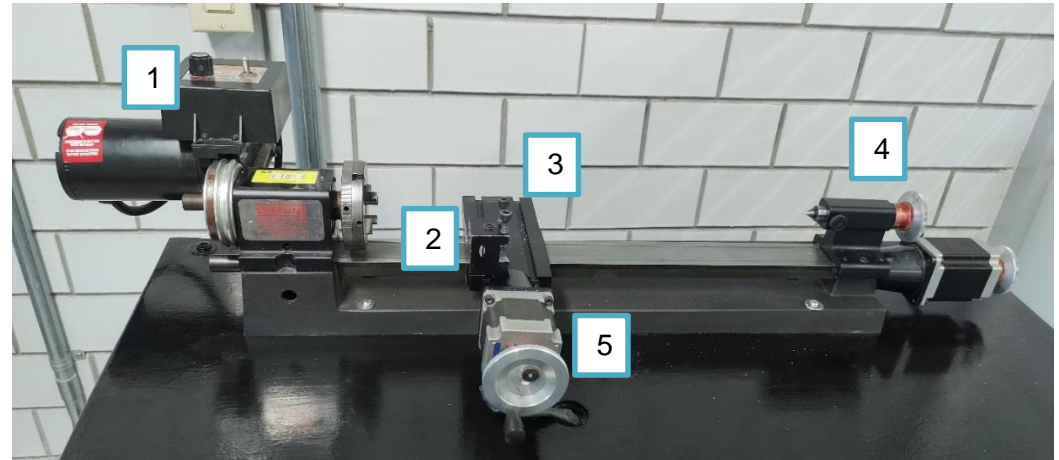

Figura 2. Torno CNC

- 1. Cabezal
- 2. Porta herramienta
- 3. Bancada
- 4. Contrapunto
- 5. Motor a pasos

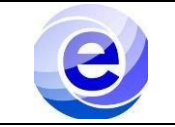

# DESCRIPCIÓN DEL PROCEDIMIENTO

| Secuencia | Actividad                                                                                                    |  |
|-----------|----------------------------------------------------------------------------------------------------|--|
|           | LOCALIZACION DE ENCENDIDO<br>HUSILLO DE TORNO CNC                                                                        |  |
|           | 1. Verificar que el cable de corriente del torno esté conectada a la corriente eléctrica.                                |  |
| 1         | <ol> <li>Verificar que el torno cuente con un cable de datos USB y esté conectado a un<br/>equipo de cómputo.</li> </ol> |  |
|           | 3. Identificar el cabezal, (está ubicado en la parte izquierda del torno).                                               |  |
|           | 4. Pulsar el interruptor Power (Encendido) para encender el husillo, como se muestra en la figura 1.1                    |  |
|           | <image/>                                                                                                    |  |

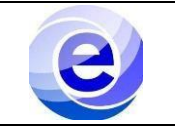

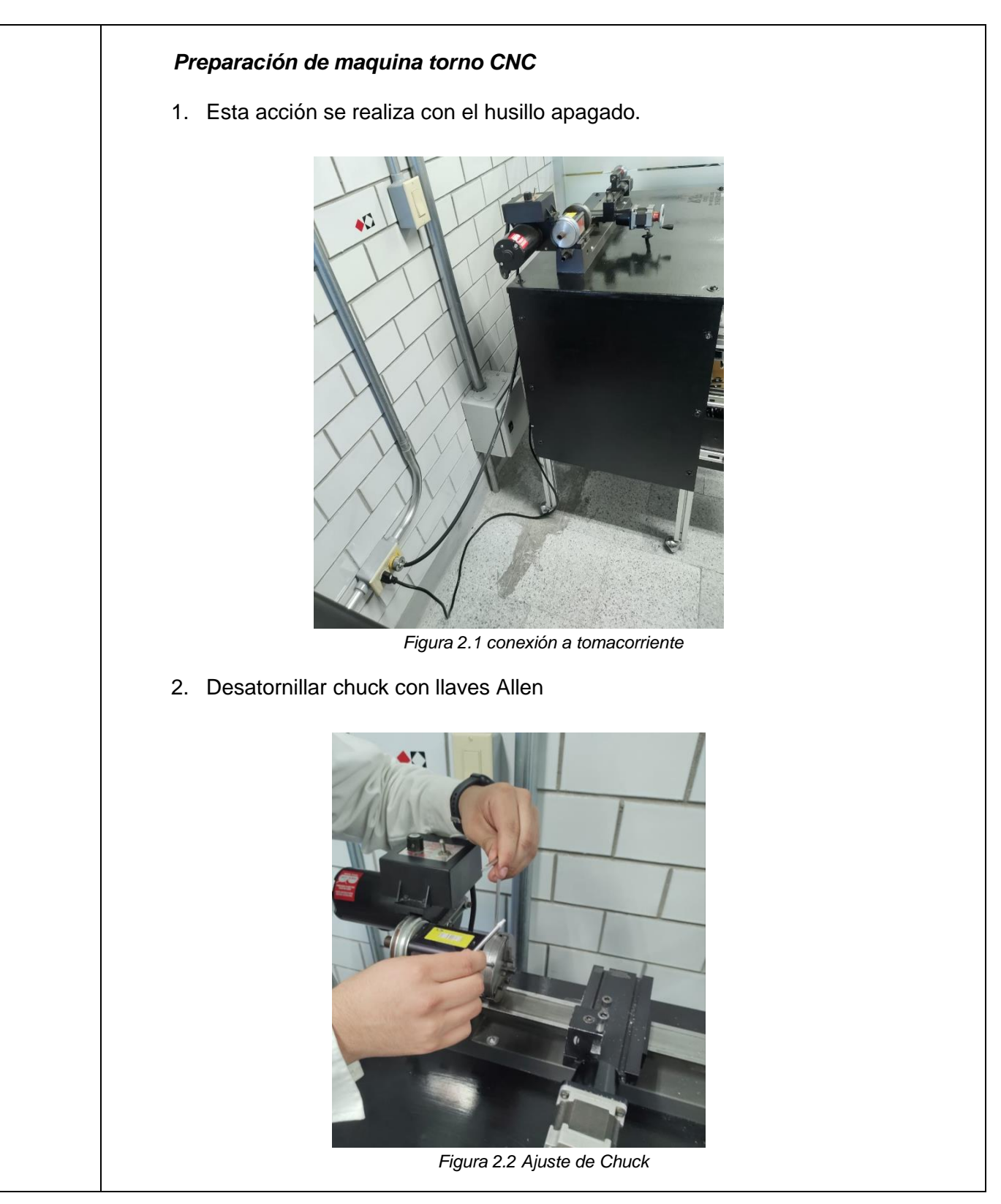

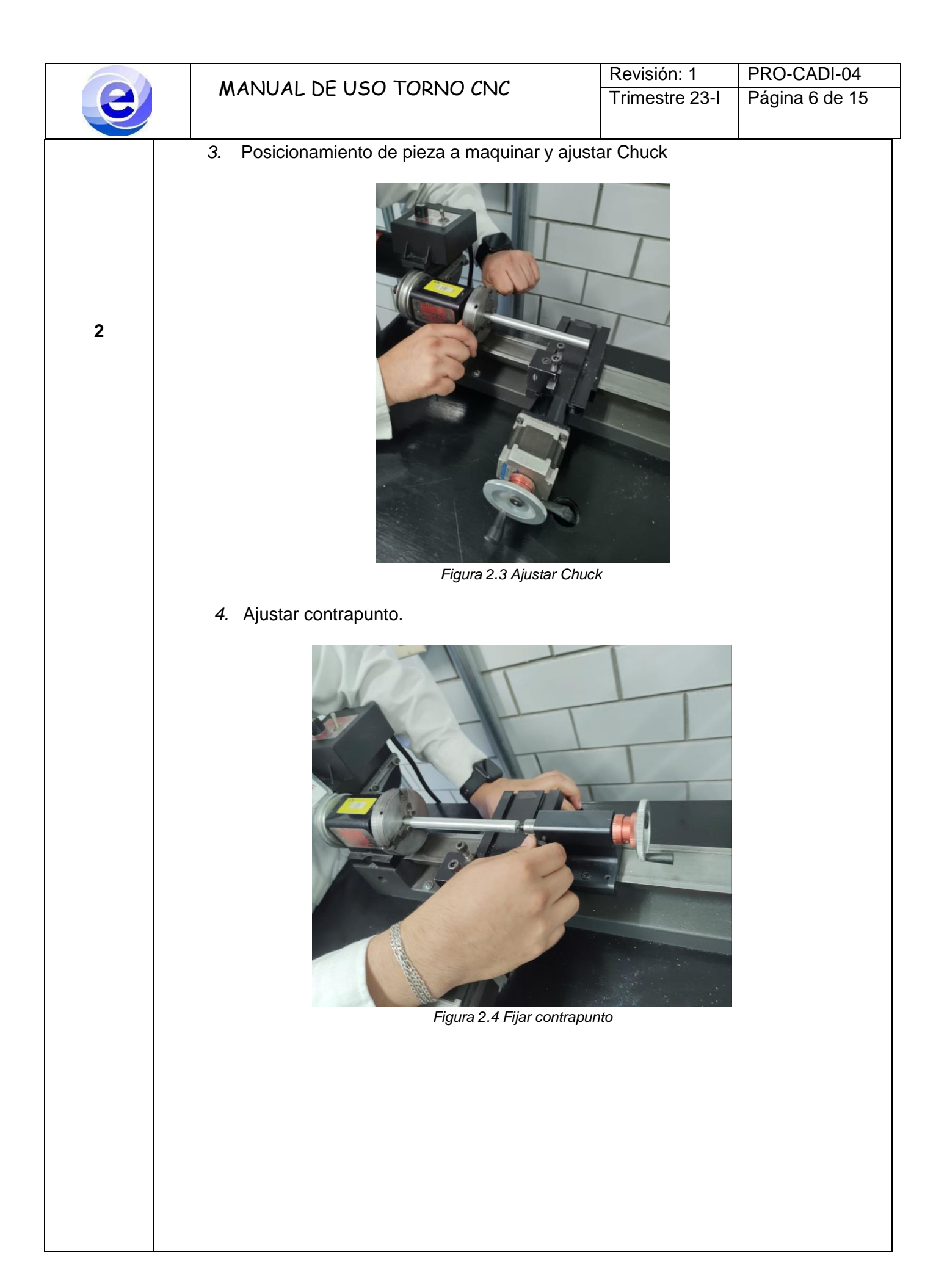

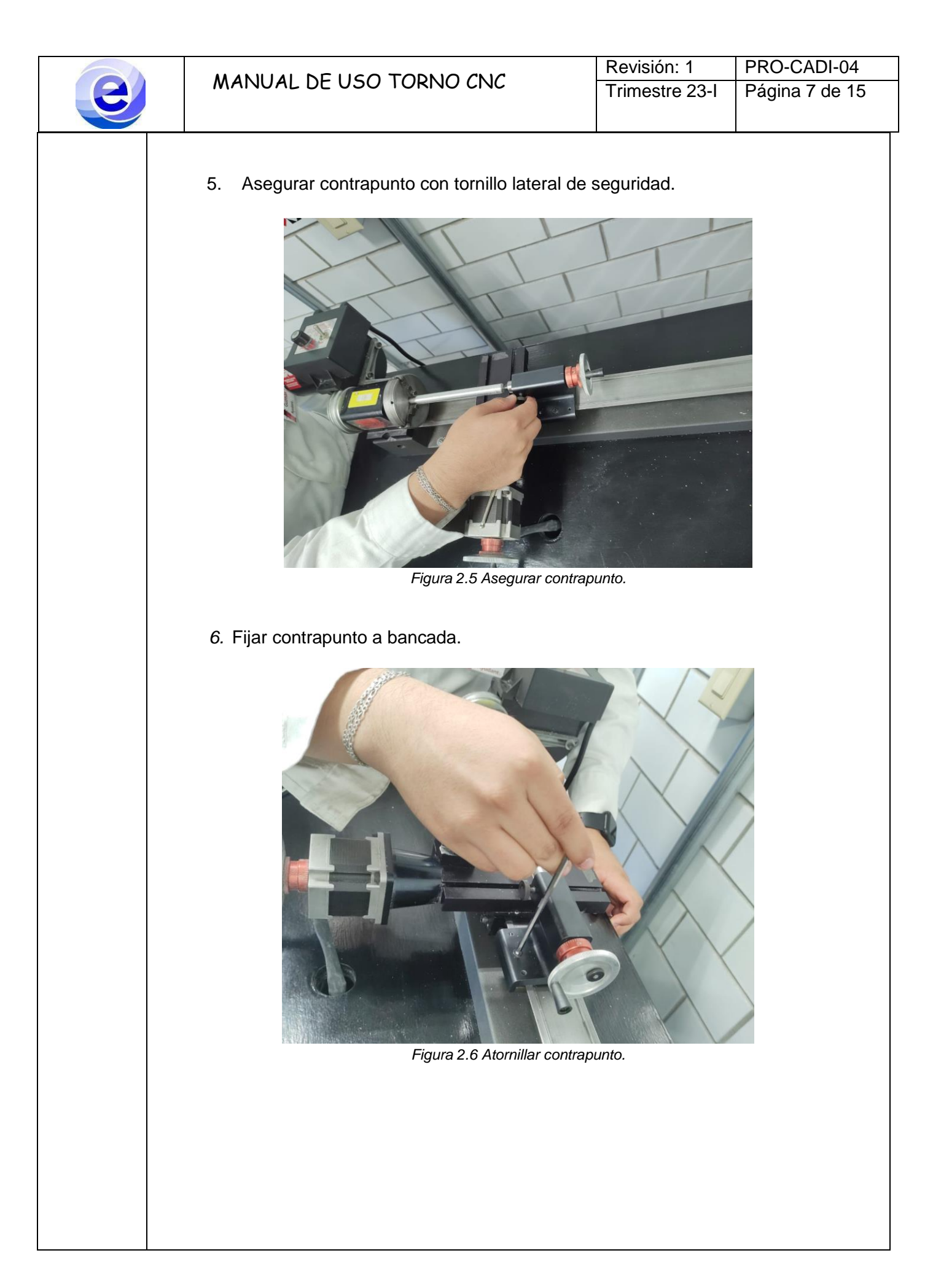

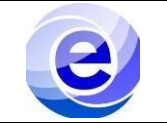

7. Colocar buril en porta herramienta y apretar tornillos superiores.

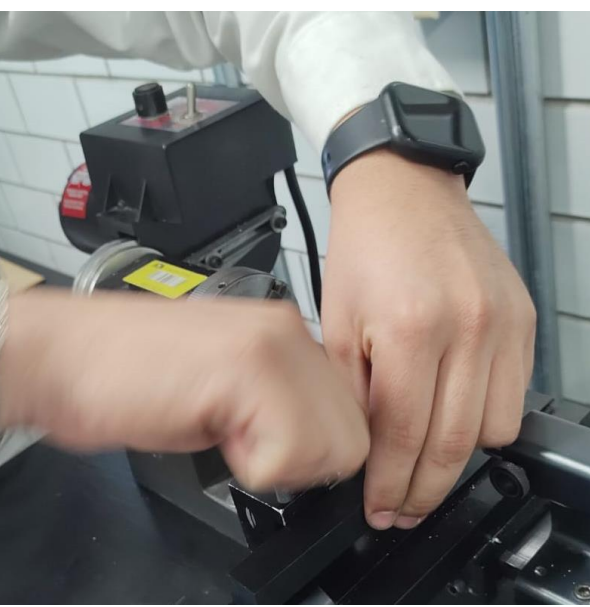

Figura 2.7 Colocar buril.

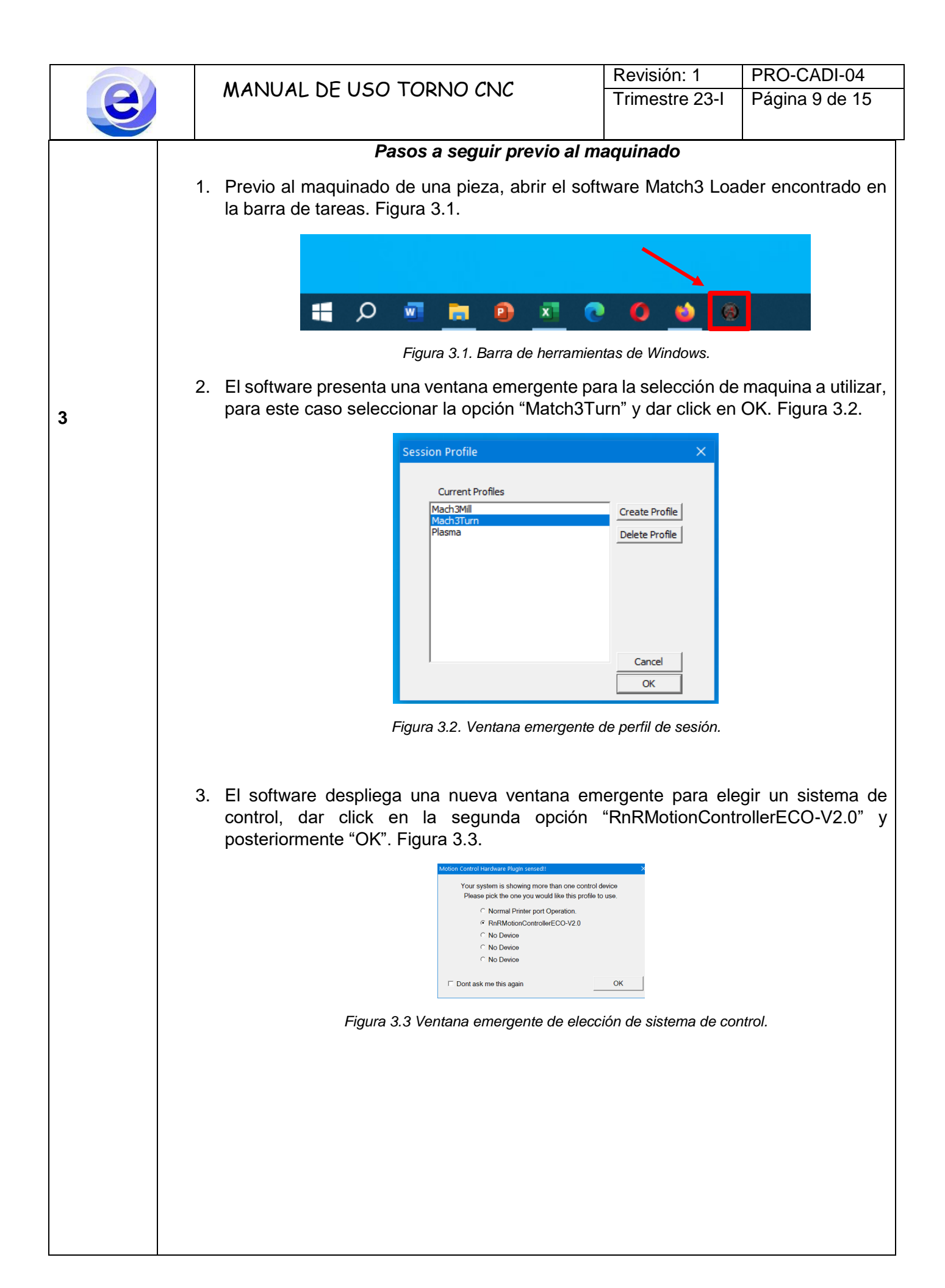

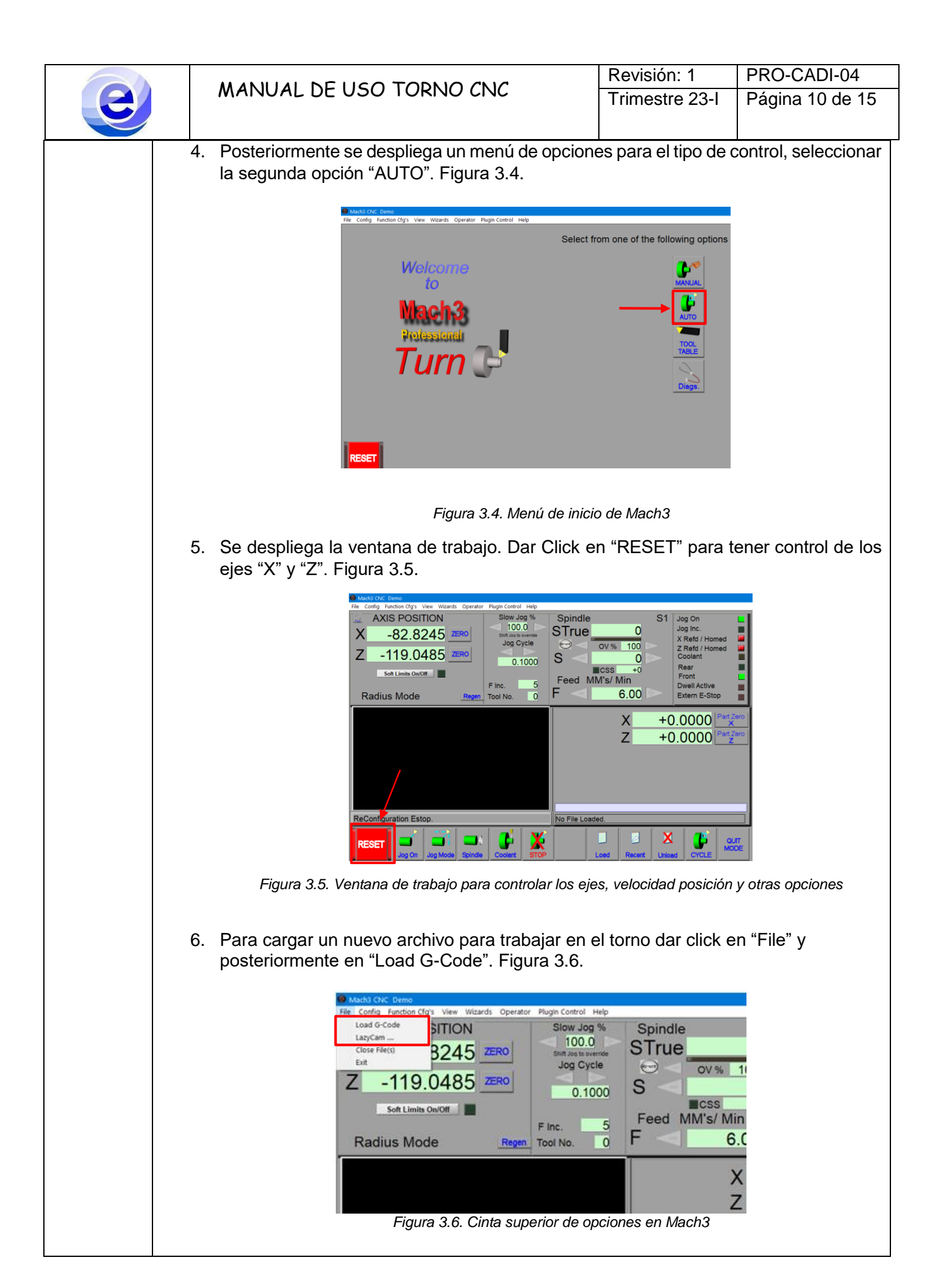

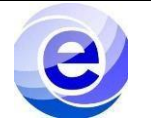

7. El software abre una ventana emergente para elegir el archivo a utilizar, seleccionar el documento deseado con terminación .txt y dar click en "abrir". Figura 3.7.

| 🔕 Abrir       |                                    |                                          | ×          |
|---------------|------------------------------------|------------------------------------------|------------|
| Buscar en:    | Vescargas                          | ← 🗈 📸 💌                                  |            |
| *             | Nombre                             | Fecha de modificación                    | Ti ^       |
| Acceso rápido | ayer (1)<br>Peon.txt               | 22/06/2023 03:51 p                       | D          |
| Feoritorio    | hace mucho tiempo (16)             |                                          | -1         |
|               | Datos de velocidad y potencia.txt  | 29/08/2022 07:58 p<br>16/12/2022 03:18 p | Di<br>Ci   |
| Bibliotecas   | _temp_matlab_R2022b_win64          | 04/10/2022 07:04 p                       | Ci         |
| Erte equipo   | DaVinci_Resolve_17.4.6_Windows     | 13/05/2022 12:51 p<br>18/11/2021 03:13 p | Ci<br>Ci   |
|               | opera autoupdate                   | 19/12/2020 04:19 p                       | Ci<br>Ci Y |
| Red           | <                                  |                                          | >          |
|               | Nombre: 1.bt                       | ✓ Abi                                    | ir         |
|               | Tipo: (*.txt)                      | ✓ Canc                                   | elar       |
|               | Abrir como archivo de solo lectura |                                          |            |

Figura 3.7. Ventana de selección de archivos

8. Determinar el cero pieza moviendo los ejes con el teclado, una vez determinado, dar click en "ZERO" en X y Z. Figura 3.8.

| Mach3 CNC Demo                                                                                                    |                                                                                                    |  |  |  |
|----------------------------------------------------------------------------------------------------|----------------------------------------------------------------------------------------------------|--|--|--|
| File Config Function Cfg's View Wizards Operator PlugIn Control Help                                                                          |                                                                                                    |  |  |  |
| AXIS POSITION Slow Jog %<br>X -82.8245 ZER0 Slow Jog %<br>Z -119.0485 ZER0 0.1000<br>Soft Limits Gw07 Finc. 5<br>Radius Mode Regen Tool No. 0 | Spindle         S1         Jog On           STrue         0         Jog inc.         Jog inc.           S         0         Z Refd / Homed         Z Refd / Homed         Z Refd / Homed           S         0         S         0         Rear         Front         Descent / Descent / Descent |  |  |  |
| Hissing X (End X) on Turp Cuolo                                                                                                    | X +0.0000 PartZero<br>Z +0.0000 PartZero                                                                                                    |  |  |  |
| Missing X (End X) on Turn Cycle                                                                                                    | C:\Users\PC1\Downloads\Peon.txt                                                                                                    |  |  |  |
| RESET Jog On Jog Mode Spindle Coolent STOP                                                                                                    | Loed Recent Unloed CYCLE OUT                                                                                                    |  |  |  |

Figura 3.8. Ventana de trabajo con archivo cargado al software. Marcas en rojo para determinar los ceros en la pieza.

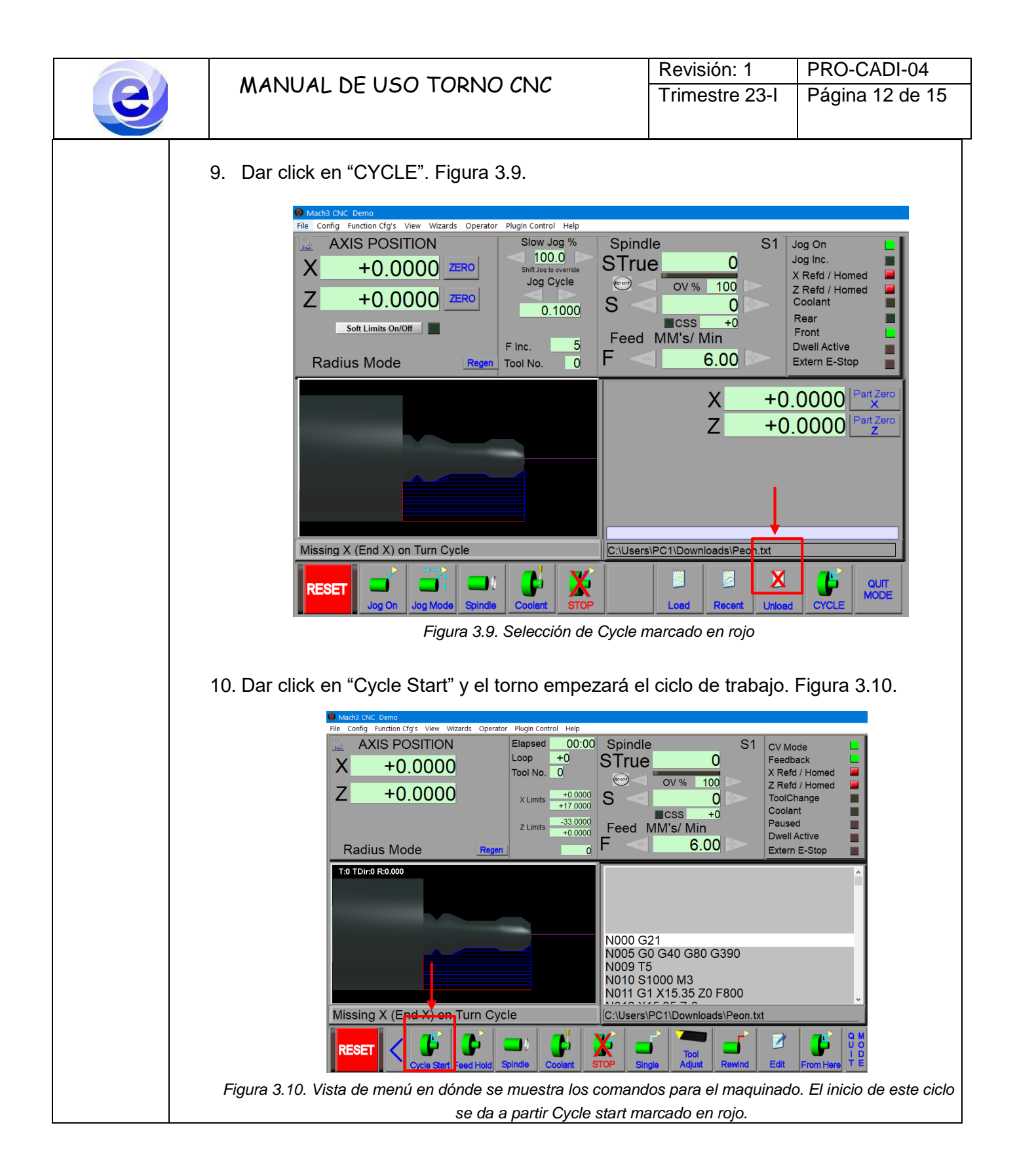

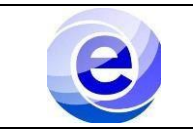

# DIAGRAMA DE PROCEDIMIENTO DE TORNO CNC

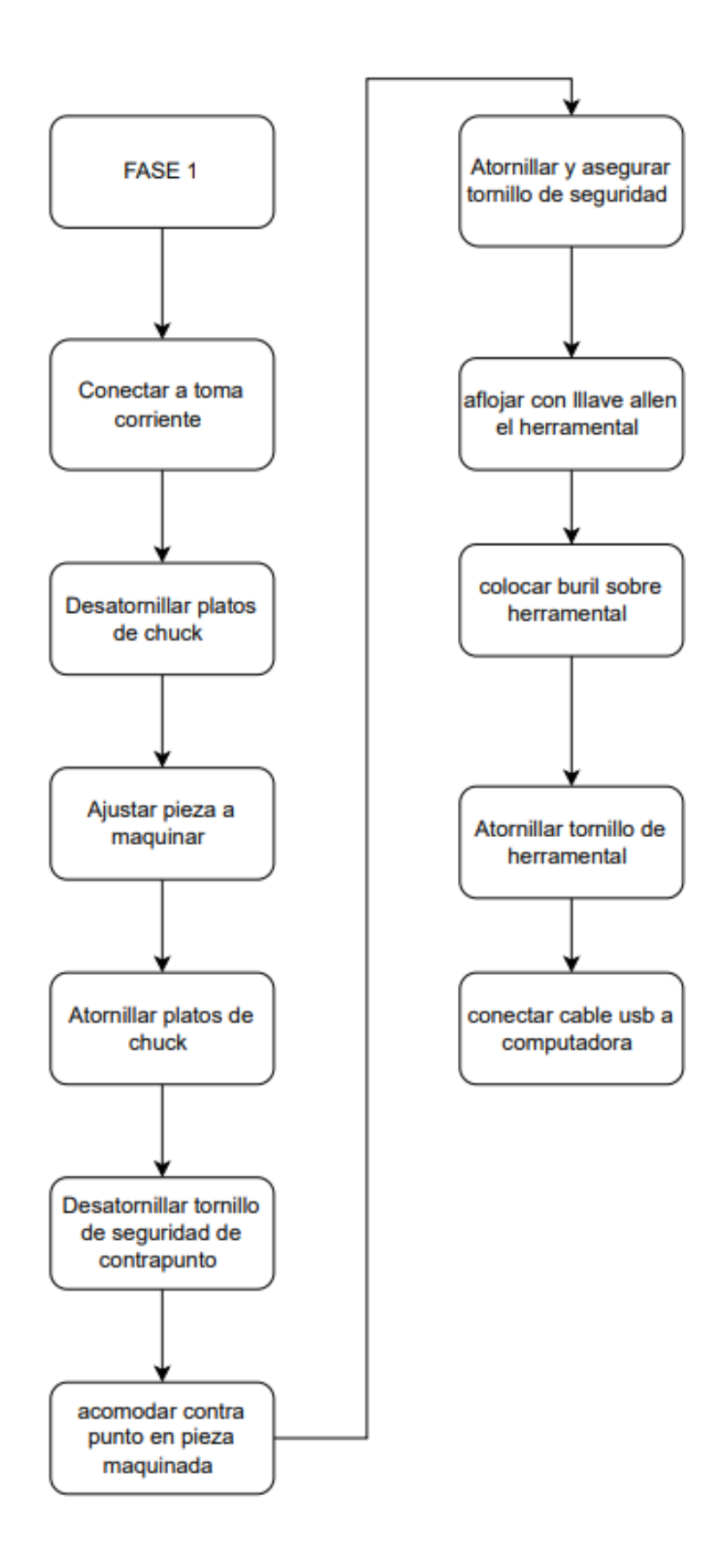

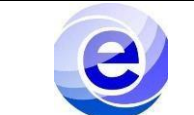

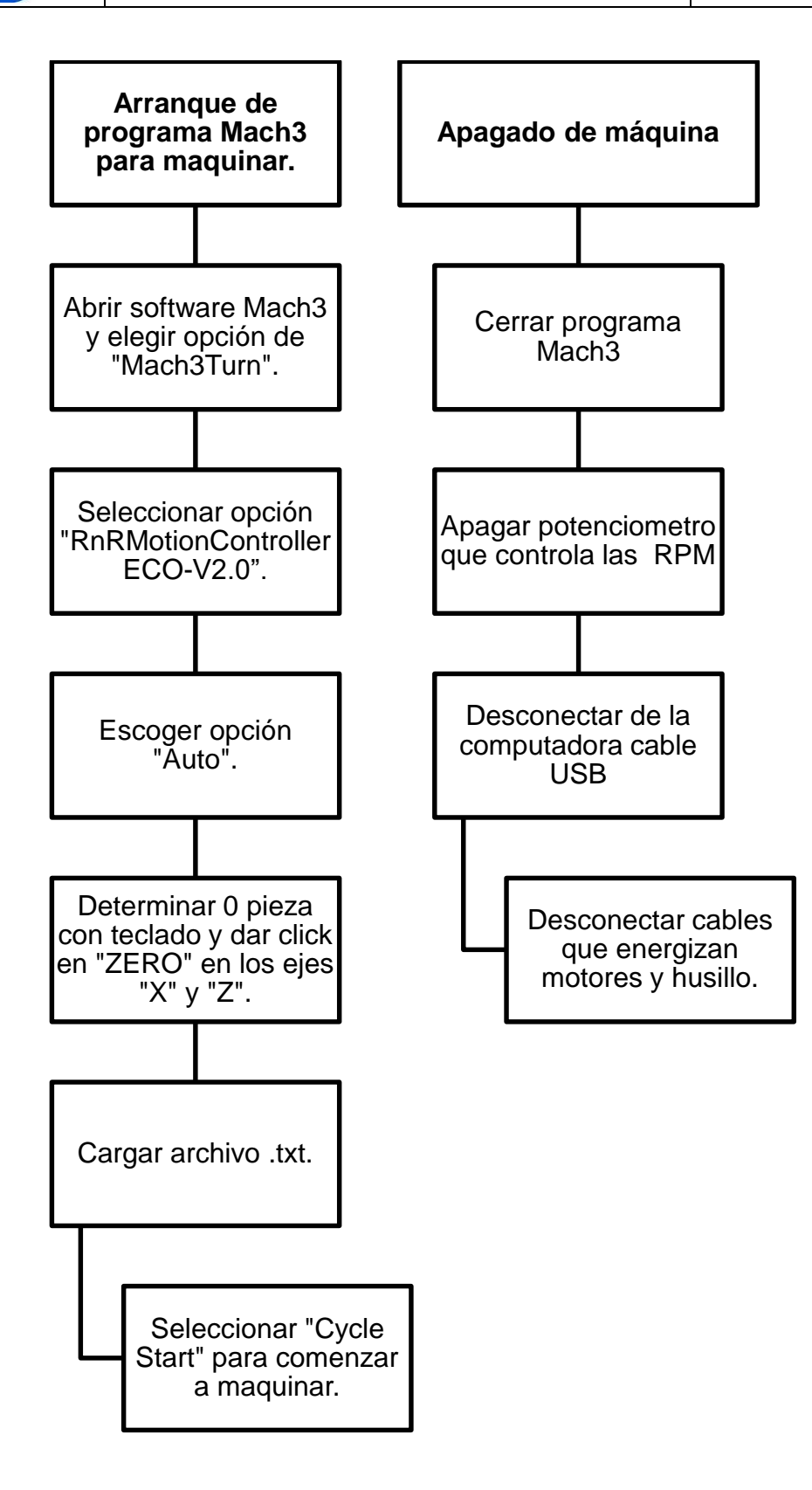

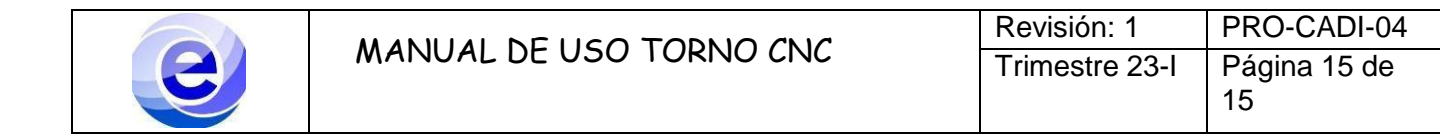

## **REFERENCIAS.**